8/30にiPhone 向けアプリのアップデートを行いました際、不具合が発生いたしました。 不具合が発生しているかどうかは、以下手順にてご確認いただけます。 ご不便とお手数をおかけし誠に申し訳ございませんが、ご確認のほどよろしくお願いいたします。

「お薬一覧」の統合手順

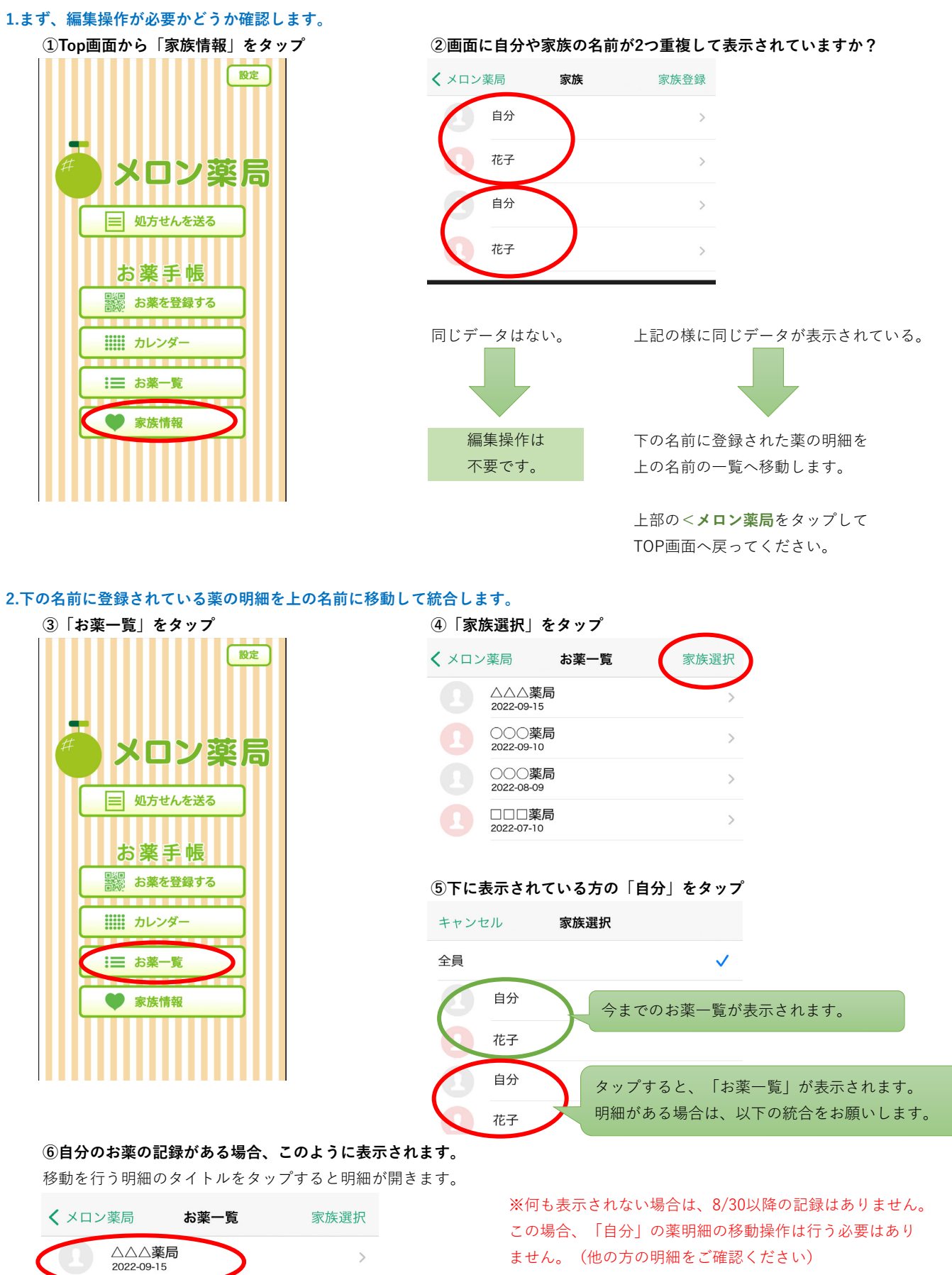

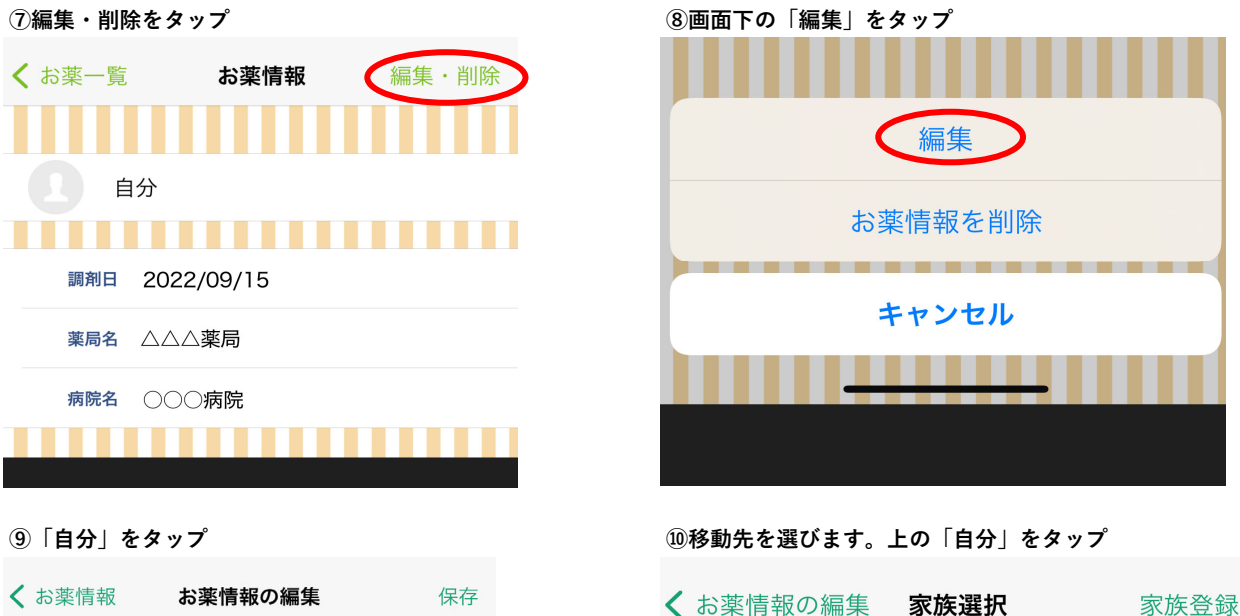

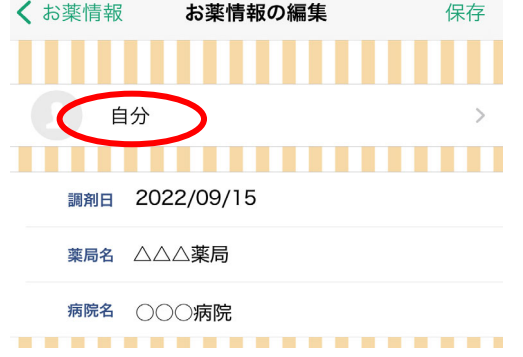

11「保存」をタップ

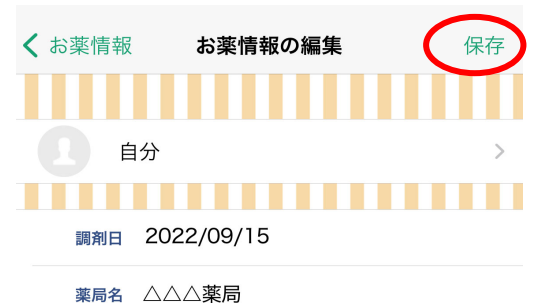

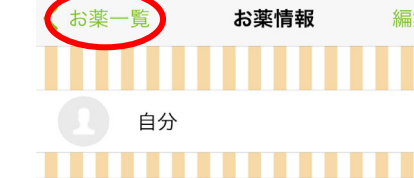

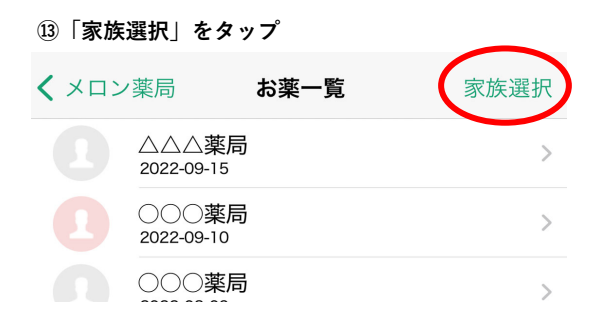

#### 15一覧表から明細が消えています。

| <b>く</b> メロン薬局 | お薬一覧 | 家族選択 |
|----------------|------|------|
|                |      |      |

※他に明細が残っている場合は明細をタップし、 ⑦からの手順を繰り返してください。 一覧に何も表示されていなければ 再び「家族選択」をタップして 他の方も同じ様にデータを移動させてください。

12上部の「お薬一覧」をタップ

自分

花子

自分

花子

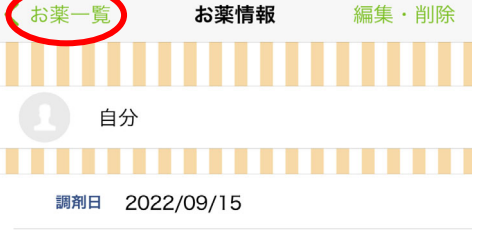

お薬データを移動する場所

現在、登録されている場所

薬局名 △△△薬局

#### ⑭下の「自分」をタップ

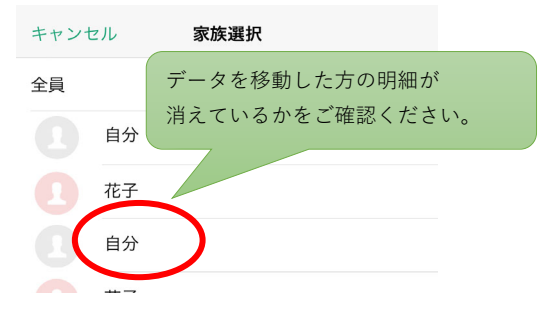

## 16上の「自分」をタップ

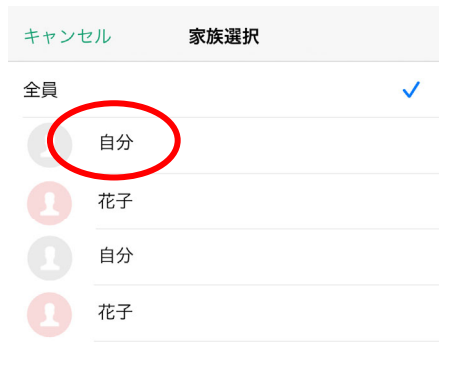

## ①移動したお薬の明細が表示されていれば移動完了です。

| <b>く</b> メロン薬局 | お薬一覧            | 家族選択 |
|----------------|-----------------|------|
|                | △△薬局<br>2-09-15 | >    |
|                | )〇薬局<br>2-09-10 | >    |
|                | )〇薬局<br>2-08-09 | >    |
|                | ]□薬局<br>2-07-10 | >    |
|                |                 |      |

# 3.明細移動が済んで、空になった下の「自分」を削除します。

18移動済みの重複した名前ボタンを削除します。

| メロン薬局」 | をタッブ | してTOP | '画面に戻 | 9 | ます | 0 |
|--------|------|-------|-------|---|----|---|
|        |      |       |       |   |    |   |

| > |
|---|
| > |
| > |
| > |

| 创一番           | 下にある | 「家族情報       | を削除」 | をタップ |
|---------------|------|-------------|------|------|
| く<br>家族<br>写真 | 家族情  | <b>「報</b> 」 | 保存   |      |
| * 名前          | 自分   |             |      |      |
| ふりがな          |      |             |      |      |
| 生年月日          |      |             |      |      |
| アレルギー         |      |             |      |      |
| 基礎疾患          |      |             |      |      |
| 特記事項          |      |             |      |      |
|               | 家族情報 | を削除         |      |      |

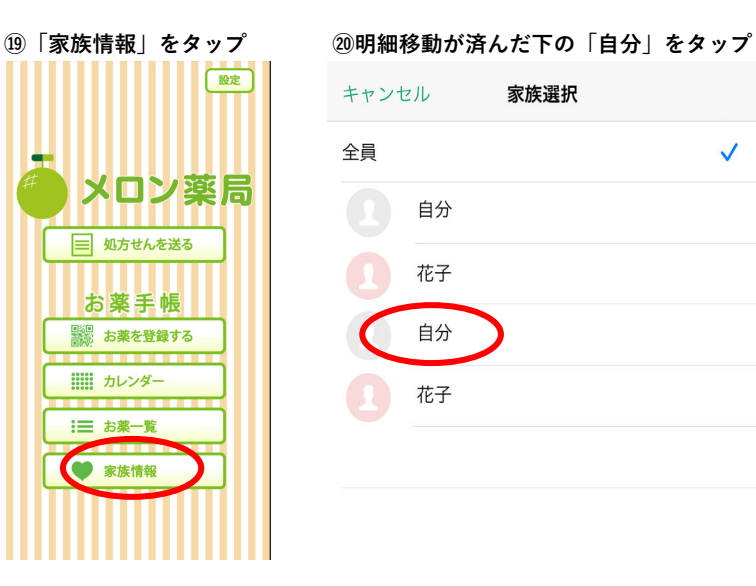

## 22重複していた下の「自分」が無くなりました。

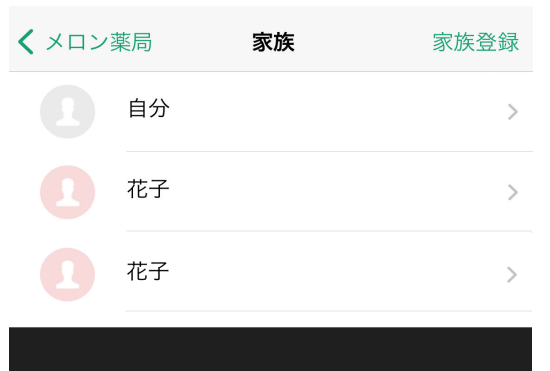

※残りの家族も全ての明細移動の後、「家族情報を削除」
を行ってください。
※薬の明細が残っていると削除できません。
③からの作業を行ってください。